# 专项信用报告操作指南

## 1、注册登录

打开信用中国(甘肃陇南)网站,选择"甘肃省陇南市经营主体专用信用报告(无违法违规记录证明)"栏目,转至"信用中国(甘肃陇南)|法人信用信息系统"进行操作。

| CER中国(住<br>XINYONGZHONGGUO                                                                                        | <b>講院前)</b><br>Mansulongnan                                              | 信用中国信息<br>请输入主体名                                                            | <b>建立的 站内文章</b><br>称或统一社会信用代码                                       | Q                                                                             |
|----------------------------------------------------------------------------------------------------|--------------------------------------------------------------------------|-----------------------------------------------------------------------------|---------------------------------------------------------------------|-------------------------------------------------------------------------------|
| 网站首页   信用动态   政策法规                                                                                                | 观   信易+   联合對                                                            | 奖惩   信用服务                                                                   | 信用公示   信用建                                                          | 设   专项治理   风险提示                                                               |
| 甘肃省                                                                                                    | <sup>:</sup> 陇南市经营主体专用信                                                  | 用报告(无违法违规                                                                   | !记录证明)                                                              |                                                                               |
| 为充分发挥社会信用体系建设对优化"<br>于征求《陇南市推行经营主体以专用信用排<br>告替代在本市行政区域内无违法违规记录;                                                   | <b>甘肃省陇南市经营主体专</b><br>营商环境支撑作用。根据《甘养<br>员告替代无违法违规记录证明3<br>证明。切实减轻经营主体开具议 | <b>5 用信用报告(无违法</b><br><sup>8</sup> 省社会信用条例》等法<br>2施方案》陇信用办发〔<br>亚明负担,助力打造"全 | <b>法規収记录证明)</b><br>規、规章, 陇南市社会信F<br>2024〕1号, 在全市38个<br>省领先"的一流营商环境。 | 用体系建设领导小组办公室印发关<br>领域实施经营主体以专用信用报                                             |
|                                                                                                    | <#                                                                       | 5告申请流程 ▶                                                                    |                                                                     |                                                                               |
| <ul> <li>① 无违法违规记录证明</li> <li>② 网站首页,点击"专用<br/>信用报告(无违法违规<br/>记录证明)"</li> <li>③ 进入专题<br/>明和流程<br/>要申请"</li> </ul> | <b>我要申请</b><br>顶面,阅读说                                                    | <ol> <li>法人登录</li> <li>至"法人应用系<br/>登录界面</li> </ol>                          | ④ 申请报告 登录成功后,填写申请 人信息,点击"申请报告"                                      | <ul> <li>5 生成报告</li> <li>≫ 选择报告类型、报告查<br/>询时间范围、查询领<br/>域、点击"生成报告"</li> </ul> |
|                                                                                                    | <#                                                                       | 8告核验流程 ▶                                                                    |                                                                     |                                                                               |
| <ul> <li>① 无违法违规记录证明</li> <li>网站首页,点击"专用信用报告<br/>(无违法违规记录证明)"</li> </ul>                                          | 2 我要核验<br>进入专题页面,阅读说明和流<br>皆引点击"我要核验"                                    | <ul> <li>8 報</li> <li>8 根据报告上的<br/>行核验</li> </ul>                           | <b>俞入核验码</b><br>核验码,输入后进   ≫                                        | ④ 查看核验结果<br>经核验核验有效、则核验成功;<br>经核验核验码无效,则核验失败                                  |

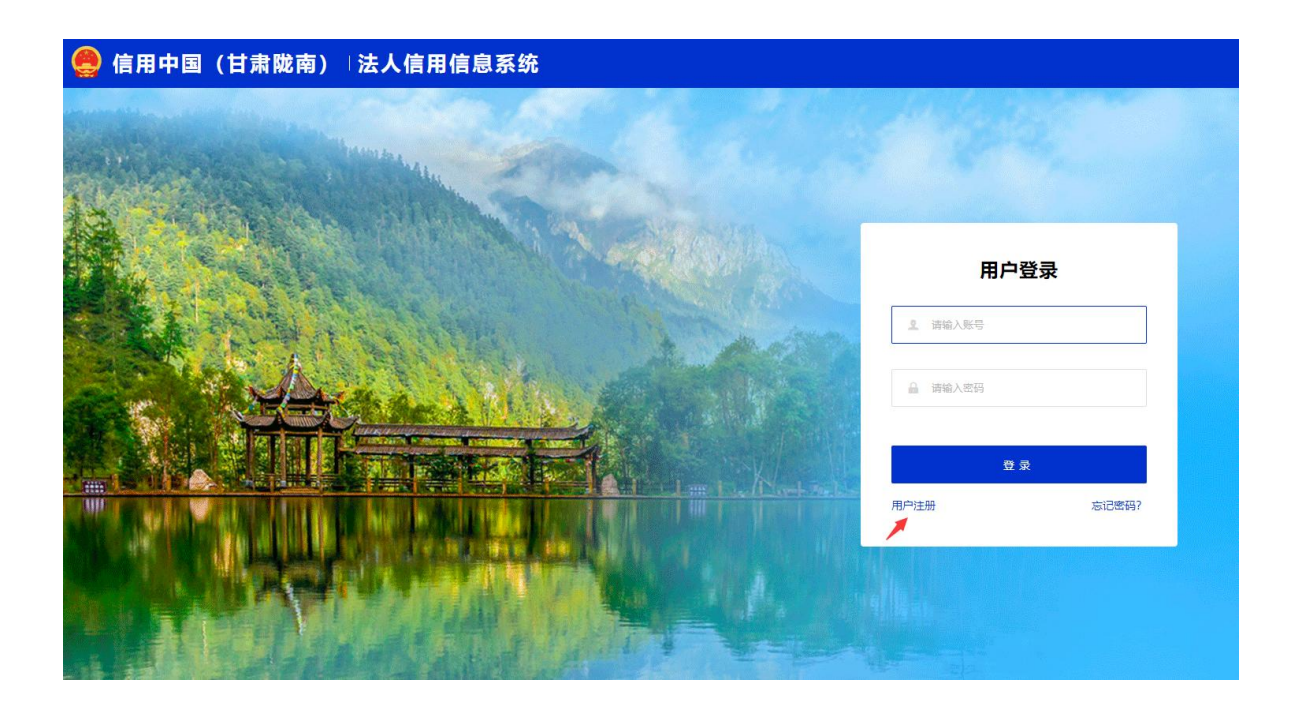

若已有用户名和密码,输入后点击"登录"进入法人信用信 息系统;未注册用户需点击下方"用户注册"按钮,填写注册信 息,进行登录。

## 1.1. 用户注册

填写带\*的信息。

| 新用户注册             |                                                                  | 已有帐号,请登录 |
|-------------------|------------------------------------------------------------------|----------|
| *账号:              |                                                                  |          |
| *密码:              | 要求客码长度不少于8 位 包含土小豆、数字以及特殊字符                                      |          |
| "确认密码:            |                                                                  |          |
| *企业名称:            | 请输入企业全称                                                          |          |
| *统一社会信用代码:        | 请输入工商营业执照上的18位统一社会信用代码                                           |          |
| "联系人:             |                                                                  |          |
| "联系人手机:           |                                                                  |          |
| 联系人即相:<br>注册指标:[- |                                                                  |          |
| *归属区县:            | 请选择 *                                                            |          |
| *统一社会信用代码证:       | ① 选择文件                                                           |          |
|                   | 请扫描或拍照后加盖公童并上传,图片大小不超过1M,若无统一社会信用代码证,可用营业执照<br>复印件或者组织机构代码证复印件智代 |          |
| * 实名注册承诺书:        | ① 选择文件                                                           |          |
|                   | 请扫描或拍明后加盖公童并上传,图片大小不超过1M<br>安名注册承诺书下载                            |          |
| *验证码:             | 2087 换一张                                                         |          |

账号:可自行编写登陆账号;

密码:可自行编写登陆密码;

企业名称:按照单位证照名称如实填写;

统一社会信用代码:按单位工商营业执照上的号码进行填写, 字母大写,共18位;

联系人: 当前注册账号的联系人姓名;

联系人手机:填写联系人手机号码;

归属区县:选择陇南市县(区)名称;

统一社会信用代码证: 扫描或拍照后加盖公章并上传(图片 大小不超过1M);

实名注册承诺书:点击下方"信用承诺模版下载"填写后, 扫描或拍照后加盖公章并上传(图片大小不超过1M);

以上信息填写完成后,点击"提交"由系统进行审核;如有 疑问请拨打: 0939-8215626,进行联系。

2、申请核验报告

2.1. 申请报告

选择无违法违规记录证明报告→我要申请,点击上方"立即 申请"进入申请页面。

| 🤮 信用中国 (甘詞      | 肃陇南)   法人信用信息] | 系统       |      |      |    |         |                 | XORSI    |        |
|-----------------|----------------|----------|------|------|----|---------|-----------------|----------|--------|
| ◎ 首页            | 我要申请           |          |      |      |    |         |                 |          |        |
| ◎ 无违法违规记录证明报告 < | 立即申请           |          |      |      |    |         |                 |          |        |
| 我要申请 👉          | 企业名称           | 统一社会信用代码 | 报告名称 | 领域名称 | 报告 | B途 申请时间 | 报告核验码           | 报告状态     | 操作     |
| 我要核验            |                |          |      |      |    |         |                 |          |        |
| ◎ 个人信息 ~        |                |          |      |      |    | 第       | 1页共1页 10衡/页 * 非 | 制行 首页 上页 | 下页  尾页 |
|                 |                |          |      |      |    |         |                 |          |        |
|                 |                |          |      |      |    |         |                 |          |        |
|                 |                |          |      |      |    |         |                 |          |        |

报告查询时间范围:查询截止日期为当前日期的前一天;时间段范围提供: 12个月、24个月、36个月;

| 🥊 信用中国(甘     | 肃陇南) │法  | 人信用信息                 | 系统                                                                                                    |                                                 |                                                                 |                                                                     |                                                                         |                                                                  | XXIII:                               |  |
|--------------|----------|-----------------------|----------------------------------------------------------------------------------------------------|-------------------------------------------------|-----------------------------------------------------------------|---------------------------------------------------------------------|-------------------------------------------------------------------------|------------------------------------------------------------------|--------------------------------------|--|
| 前页           | 我要申请     |                       |                                                                                                    |                                                 |                                                                 |                                                                     |                                                                         |                                                                  |                                      |  |
| 无违法违规记录证明报告。 | 企业或机构名称: |                       |                                                                                                    |                                                 |                                                                 | 统一社会信用代码:                                                           |                                                                         |                                                                  |                                      |  |
| 我要申请         | 法定代表人:   |                       |                                                                                                    |                                                 |                                                                 | 注册日期:                                                               |                                                                         |                                                                  |                                      |  |
| 我要核验         | 注册地址:    |                       |                                                                                                    |                                                 |                                                                 |                                                                     |                                                                         |                                                                  |                                      |  |
|              |          | 报告查询时间范围。<br>• 报告查询领域 | <ul> <li>12个月 ○24个月 ○34</li> <li>金箔 反應</li> <li>注線执行</li> <li>尺敞</li> <li>交通运输</li> <li>安全生产</li> </ul> | 分月 2 2 度改革 司法 水利 市け                             | <ul> <li>数向</li> <li>财政</li> <li>交业交村</li> <li>林业和単原</li> </ul> | <ul> <li>科技</li> <li>人力資源和社会保障</li> <li>商务</li> <li>市场监管</li> </ul> | <ul> <li>工业和信息化</li> <li>自然资源规划</li> <li>文化和旅游</li> <li>如识产权</li> </ul> | <ul> <li>民族宗教</li> <li>生态环境</li> <li>卫生健康</li> <li>体育</li> </ul> | □公安<br>□ 住用和城乡建设<br>□ 道尼年人管理<br>□ 统计 |  |
|              |          | * 175-(0 H H H H      | ○人約<br>□地震                                                                                              | ■ 國打保理 □ 消防安全                                   | □相草专卖                                                           | A Vic W                                                             | □公村田居埔                                                                  | <del>019</del>                                                   | _ <b>~</b> uax                       |  |
|              |          |                       | 第123年<br>第253年<br>金井梁澤交易<br>接收第三方机构评估评审<br>力理政务服务事项                                                     | 5种时间吸进器,就从12个月<br>编程时,无法查询时,和后面<br>响的无意法意思记录证明。 |                                                                 |                                                                     |                                                                         |                                                                  |                                      |  |
|              |          |                       | 申请优 <b>惠</b> 政策<br>资金支持                                                                                 |                                                 |                                                                 |                                                                     |                                                                         |                                                                  |                                      |  |

报告查询领域:提供 38 个领域 (支持多选);

报告使用用途:单选,根据实际用途进行选择;

#### 2.2 报告出具依据

根据经营主体选择的时间和领域范围内是否存在违法违规记录进行判断。

#### 2.3 报告出具结果

出具成功:所选时间和领域无违法违规记录,系统提示"报告出具成功",可下载报告。

下载路径一:申请页面点击"申请出具报告"后弹窗内点击 "下载报告"

| 报告查询领域 | <ul> <li>☑ 法院执行</li> <li>☑ 民政</li> <li>☑ 交通运输</li> <li>☑ 安全生产</li> <li>☑ 人防</li> </ul> | 23 发展改革<br>23 司法<br>23 水利<br>23 审计<br>23 医疗保障 | <ul> <li>系统提示</li> <li></li></ul> | × 支<br>力 <i>強原和社会保障</i><br>号<br>场监管 | <ul> <li>型 工业和信息化</li> <li>2 自然资源规划</li> <li>2 文化和旅游</li> <li>2 知识产权</li> <li>2 公积金管理</li> </ul> | 23 民族宗教<br>23 生态环境<br>27 卫生健康<br>23 休育<br>27 税务 | 2 公安<br>23 住房和城乡建设<br>29 退役军人管理<br>29 统计<br>21 气象 |
|--------|----------------------------------------------------------------------------------------|-----------------------------------------------|-----------------------------------|-------------------------------------|--------------------------------------------------------------------------------------------------|-------------------------------------------------|---------------------------------------------------|
|        | ■地震                                                                                    | ☑ 消防安全                                        | ☑ 烟草专卖                            |                                     |                                                                                                  |                                                 |                                                   |
| 报告使用用途 | 公共资源交易                                                                                 |                                               |                                   |                                     |                                                                                                  |                                                 |                                                   |

下载路径二:无违法违规记录证明报告/我要申请,在申请记录表单点击"下载报告"

| 🤮 信用中国 (甘)      | <b>肃陇南)「法人信用信</b> | 息系统      |      |      |      |                 | xxe9:  |              |
|-----------------|-------------------|----------|------|------|------|-----------------|--------|--------------|
| ◎ 普页            | 我要申请<br>          |          |      |      |      |                 |        |              |
| ◎ 无违法违规记录证明报告 ^ | 立即申请              |          |      |      |      |                 |        |              |
| 我要申请            | 企业名称              | 统一社会信用代码 | 报告名称 | 領域名称 | 报告用途 | 申请时间 报告核验码      | 报告状态   | 操作           |
| 我要核验            |                   |          |      |      |      |                 | 报告出興成功 | 2. 编辑 ~      |
| ◎ 个人信息 ~        |                   |          |      |      |      |                 |        | 报告下载         |
|                 |                   |          |      |      |      | ₩1五 ±1五 10条/西 × | 首石 上石  | <b>TT RT</b> |
|                 |                   |          |      |      |      |                 | MA TH  | Tok Alsa     |

出具失败:所选时间和领域存在违法违规记录,系统提示"无 发出具相应的报告证明"可查看违法违法记录详情。

查看路径一:申请页面点击"申请出具报告"后弹窗内点击 "查看违法违法记录"

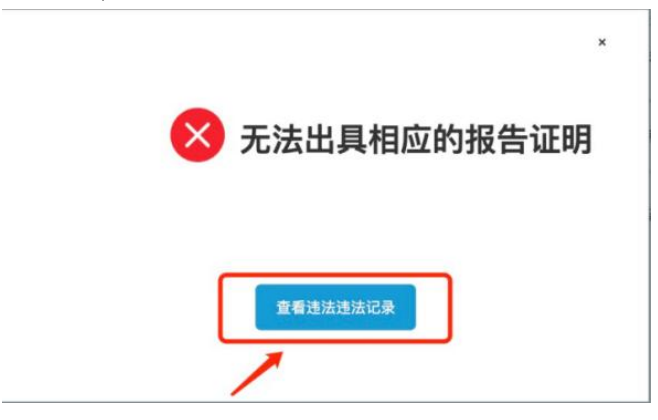

查看路径二:无违法违规记录证明报告/我要申请,在申请 记录表单点击"查看违法违规记录"

| 🤵 信用中国(甘肃       | <b>肃陇南) 法人信用</b> | 信息系统     |      |      |      |         |         | xies! |       |       |
|-----------------|------------------|----------|------|------|------|---------|---------|-------|-------|-------|
| ◎ 首页            | 我要申请             |          |      |      |      |         |         |       |       |       |
| ◎ 无违法违规记录证明报告 ^ | 立即申请             |          |      |      |      |         |         |       |       |       |
| 我要申请            | 企业名称             | 统一社会信用代码 | 报告名称 | 領域名称 | 报告用途 | 申请时间    | 报告核验码   | 报告状态  | 操作    | 1     |
| 我要核验            |                  |          |      |      |      |         |         | 报告出具失 | 败查看违法 | 去违规记录 |
| ◎ 个人信息 ~        |                  |          |      |      |      |         |         |       |       |       |
|                 |                  |          |      |      |      | 第1页 共1页 | 10条/页 * | 首页上的  | 西     | 尾页    |
|                 |                  |          |      |      |      |         |         |       |       |       |

2.4. 核验报告

两种核验途径:网页端输入核验码校验、手机端使用微信扫描报告右上角二维码校验。

情况一:法人信用信息系统核验

点击左侧功能区"我要核验"输入报告文件上的16 位核验码,点击"开始核验"按钮,进行核验(需要区分大小写)。

| 🤮 信用中国(甘        | 肃陇南) | 法人信用信息系统 |                                                                          | xies | <u>91</u> |
|-----------------|------|----------|--------------------------------------------------------------------------|------|-----------|
| ◎ 首页            | 我要核验 |          |                                                                          |      |           |
| ◎ 无违法违规记录证明报告 < |      |          |                                                                          |      |           |
| 我要申请            |      |          |                                                                          |      |           |
| 我要核验            |      |          | 专用信用报告(无违法违规记录证明)核验                                                      |      |           |
| ◎ 个人信息 ~        |      |          |                                                                          |      |           |
|                 |      | 核验码      | 请输入16位核验码                                                                | 开始核验 |           |
|                 |      |          | 溫馨提示: 请输入出具的公共信用报告(无逾法逾规记录证明)原始文件核验码,并逐一区分大小写!<br>查看更多核验记录, <u>点击边里!</u> |      |           |
|                 |      |          |                                                                          |      |           |
|                 |      |          |                                                                          |      |           |

#### 报告核验依据

根据已出具的报告所选择的经营主体选择的时间和领域范 围内是否存在最新的违法违规记录进行判断。

#### 报告核验结果

**核验成功:** 输入核验码点击"开始核验"后,提示核验成功, 自动下载报告;

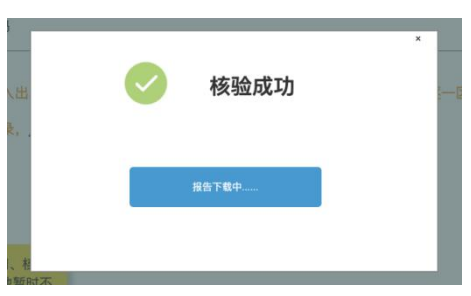

**核验码失效:**当前报告核验码已过期,需登录信用中国(甘 肃陇南)法人信用信息系统,重新生成报告;

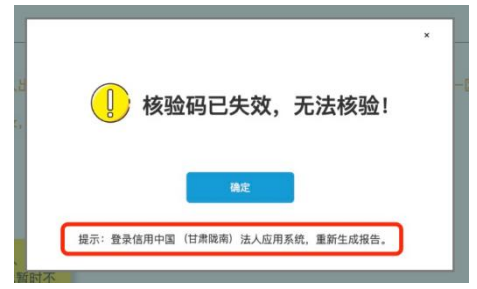

**核验不通过:**报告所选择的时间和领域范围,存在最新的违 法违规记录。

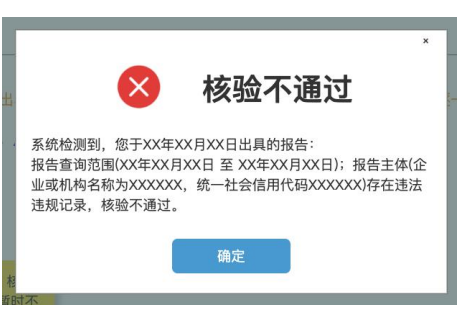

**情况二:**信用中国(甘肃陇南)网站核验顶部信用服务导航栏, 点击"专用信用报告核验"进行核验。

| 甘肃省陇南市经营主体专用信用报告<br>为充分发挥社会信用体系建设对优化营商环境支撑作用。根据《甘肃省社会信用<br>于征求《陇南市推行经营主体以专用信用报告替代无违法违规记录证明实施方案》随<br>告替代在本市行政区域内无违法违规记录证明。切实减轻经营主体开具证明负担,助力                           | <b>告(无违法违规记录证明)</b><br>条例》等法规、规章,陇南市社会信用体系建设领导小组办公室印发关<br>言用办发〔2024〕1号,在全市38个领域实施经营主体以专用信用报<br>力打造"全省领先"的一流营商环境。  |
|----------------------------------------------------------------------------------------------------|----------------------------------------------------------------------------------------------------|
| ◀报告申请流程                                                                                                    | D                                                                                                    |
| ① 无违法违规记录证明         ② 我变申请         ③ 法人登录           网站首页,点击"专用<br>信用报告(无违法违规<br>记录证明)"         进入专题页面,阅读说<br>明和流程指引点击"我<br>要申请"         》         姚转至"法人应用<br>统"登录界面 | 全申請报告         今生成报告           部系         登录成功后,填写申请<br>人信息,点击"申请报告"         选择报告类型、报告查<br>询时间范围、查询领<br>域、点击"生成报告" |
| ▲报告核验流程                                                                                                    | •                                                                                                    |
| <ul> <li>① 无违法违规记录证明</li> <li>② 我要核验</li> <li>② 成要核验</li> <li>○ 成要核验</li> <li>○ 法支援通知记录证明) "</li> <li>○ 进入专题页面,阅读说明和流程<br/>指引点击"我要核验"</li> <li>○ 我要有清</li> </ul>     | <ul> <li>3 输入核验码</li> <li>合 查看核验结果</li> <li>居报告上的核验码,输入后进 经核验核验码无效,则核验成功;<br/>经核验核验码无效,则核验失败     </li> </ul>      |

输入报告文件上的16位核验码,点击"开始核验"按钮,进行核验(需要区分大小写)。

#### 专用信用报告 (无违法违规记录证明) 核验

| 核验码 | 请输入16位核验码                                  | 开始核验 |
|-----|--------------------------------------------|------|
|     | 温馨提示:请输入出具的公共信用报告(无违法违规记录证明)原始文件核验码,并逐一区分大 | 小写!  |

报告核验依据和核验结果,与"情况一"相同。

## 3、个人信息

### 3.1. 信息维护

查看并维护当前登录账户的企业的信息。

| 信息维护     |                                                                                                    |
|----------|----------------------------------------------------------------------------------------------------|
| 个人信息     |                                                                                                    |
| 登录名      |                                                                                                    |
| 法人名称     |                                                                                                    |
| 统一社会信用代码 |                                                                                                    |
| 联系人      |                                                                                                    |
| 联系人手机    |                                                                                                    |
| 联系人邮箱    |                                                                                                    |
| 注册地址     |                                                                                                    |
| 归属区县     | 请选择 ·                                                                                                    |
| 登记证照片    | 金融交件 9110027.png 下號                                                                                                    |
|          | 特徴地域           急急人            ネッム点            ホッム点            ホッム点 </td |

3.2. 密码修改

对当前登录账户的账号密码进行修改,密码修改后,点击"确 认"需重新进行登录。

| 🤮 信用中国(甘詞      | <b> 陇南)   法人信用信息</b> | 系统                            | X0828! ~ |
|----------------|----------------------|-------------------------------|----------|
| ◎ 首页           | 密码修改                 |                               |          |
| ◎ 无违法违规记录证明报告~ | 修改密码                 |                               |          |
| ◎ 个人信息 ^       | * 旧密码                | I                             |          |
| 信思维护           | * 新密码                |                               |          |
| 密码修改           | * 确认我行题话。            | 要求期始长度不少于6 区 包含大小与李坦、数李以及特殊李行 |          |
|                | □ 确定修改               |                               |          |